## Der Gerätegruppe das Gastprofil zuweisen

Bevor das Geräte einmal komplett zurückgesetzt wird, müssen Sie:

- 1. Das Gerät auf die aktuelle iOS-Version aktualisieren
- 2. Das gerade erstellte DEP-Profil allen Geräten der eben erstellten Gerätegruppe zuweisen

## Wählen Sie Geräte ⇒ automatische Geräteregistrierung:

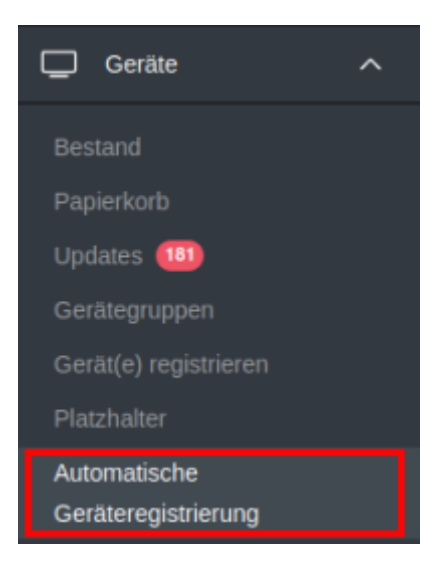

Filtern Sie nun nach der eben erstellten Gerätegruppe und wählen Sie die Geräte durch setzen des Hakens links aus:

| Automatische Geräteregistrierung                                                                                                    |   |                                           |                |                                |            |              |             |                 |              |   |  |  |
|----------------------------------------------------------------------------------------------------|---|-------------------------------------------|----------------|--------------------------------|------------|--------------|-------------|-----------------|--------------|---|--|--|
| Filter                                                                                                    |   |                                           |                |                                |            |              |             |                 |              |   |  |  |
| Automatische Geräteregistrierung 🗘 Profile für die automatische Geräteregistrierung 🕞 Exportieren                                           |   |                                           |                |                                |            |              |             |                 |              |   |  |  |
| Keine ausgewählt, Wählen Sie mehrere Elemente aus, um Massenaktionen durchzuführen.       25     Datensätze pro Seite     Suchen     koffer |   |                                           |                |                                |            |              |             |                 |              |   |  |  |
|                                                                                                    |   | Modell 0                                  | Seriennummer 🔺 | Status 0                       | Profil 0   | Gerätename 🕴 | Asset-Tag 0 | Besitzer 0      | Mitglied von | ¢ |  |  |
|                                                                                                    | ſ | IPad<br>SPACE GRAY<br>24.9.2020, 12:51:59 | DMPD59M3MF3M   | Profil zugewiesen<br>23.2.2022 | DEP-Profil | Nicht ändern |             | Koffer01 iPad01 |              | / |  |  |
|                                                                                                    | đ | IPad<br>SPACE GRAY<br>24.9.2020, 12:51:59 | DMPD5TTCMF3M   | Profil zugewiesen<br>23.2.2022 | DEP-Profil | Nicht ändern |             | Koffer01 iPad02 |              | / |  |  |
|                                                                                                    | đ | IPad<br>SPACE GRAY<br>24.9.2020, 12:51:59 | DMQD52TUMF3M   | Profil zugewlesen<br>23.2.2022 | DEP-Profil | Nicht ändern |             | Koffer01 iPad03 |              | / |  |  |
|                                                                                                    | Ū | IPad<br>SPACE GRAY<br>24.9.2020, 12:51:59 | DMQD5D5XMF3M   | Profil zugewiesen<br>23.2.2022 | DEP-Profil | Nicht ändern |             | Koffer01 iPad04 |              | / |  |  |
|                                                                                                    | ſ | IPad<br>SPACE GRAY<br>24.9.2020, 12:52:00 | DMQD5X8TMF3M   | Profil zugewiesen<br>23.2.2022 | DEP-Profil | Nicht ändern |             | Koffer01 iPad05 |              | / |  |  |
|                                                                                                    | Ū | IPad<br>SPACE GRAY<br>24.9.2020, 12:51:59 | DMQD5ZRQMF3M   | Profil zugewlesen<br>23.2.2022 | DEP-Profil | Nicht ändern |             | Koffer01 iPad06 |              | / |  |  |
|                                                                                                    | Œ | IPad<br>SPACE GRAY<br>24.9.2020, 12:52:00 | DMRD4557MF3M   | Profil zugewlesen<br>23.2.2022 | DEP-Profil | Nicht ändern |             | Koffer01 iPad07 |              | / |  |  |
|                                                                                                    |   |                                           |                |                                |            |              |             |                 |              |   |  |  |

Weisen Sie jetzt das eben erstellte DEP-Profil aus:

| Automatische Geräteregistrierung                                                                                                    |    |                                                  |                |                                |            |              |             |                 |              |   |  |
|----------------------------------------------------------------------------------------------------|----|--------------------------------------------------|----------------|--------------------------------|------------|--------------|-------------|-----------------|--------------|---|--|
| Filter                                                                                                    |    |                                                  |                |                                |            |              |             |                 |              |   |  |
| Automatische Geräteregistrierung 🗘 Exportieren                                                                                                    |    |                                                  |                |                                |            |              |             |                 |              |   |  |
| Gaugewählt: Proli zuweisen Zuweisung des Profils aufhaben Gruppe zuweisen Zuweisung der Gruppe aufhaben. Zuweisung der Besitzers aufhaben. Namen von Gerzt kopieren Urbehristete Uzerz zuweisen Gerat endgültig entfernen (automatische Gerateregostrierung) |    |                                                  |                |                                |            |              |             |                 |              |   |  |
| 25 🗸 Datensiltze pro Seite Sucher: koffer                                                                                                    |    |                                                  |                |                                |            |              |             |                 |              |   |  |
|                                                                                                    |    | Modell \$                                        | Seriennummer 🔺 | Status 🗄                       | Profil 🔶   | Gerätename 🔅 | Asset-Tag 🔶 | Besitzer \$     | Mitglied von |   |  |
|                                                                                                    | ۵  | <b>IPad</b><br>SPACE GRAY<br>24.9.2020, 12:51:59 | DMPD59M3MF3M   | Profil zugewiesen<br>23.2.2022 | DEP-Profil | Nicht ändern |             | Koffer01 iPad01 |              | / |  |
|                                                                                                    | ۵  | IPad<br>SPACE GRAY<br>24.9.2020, 12:51:59        | DMPD5TTCMF3M   | Profil zugewiesen<br>23.2.2022 | DEP-Profil | Nicht ändern |             | Koffer01 iPad02 |              | / |  |
|                                                                                                    | Ū  | IPad<br>SPACE GRAY<br>24.9.2020, 12:51:59        | DMQD52TUMF3M   | Profil zugewiesen<br>23.2.2022 | DEP-Profil | Nicht ändern |             | Koffer01 iPad03 |              | / |  |
|                                                                                                    | ۵  | iPad<br>SPACE GRAY<br>24.9.2020, 12:51:59        | DMQD5D5XMF3M   | Profil zugewiesen<br>23.2.2022 | DEP-Profil | Nicht ändern |             | Koffer01 iPad04 |              | / |  |
|                                                                                                    | D  | IPad<br>SPACE GRAY<br>24.9.2020, 12:52:00        | DMQD5X8TMF3M   | Profil zugewiesen<br>23.2.2022 | DEP-Profil | Nicht ändern |             | Koffer01 iPad05 |              | / |  |
|                                                                                                    | ۵  | iPad<br>SPACE GRAY<br>24.9.2020, 12:51:59        | DMQD5ZRQMF3M   | Profil zugewiesen<br>23.2.2022 | DEP-Profil | Nicht ändern |             | Koffer01 iPad06 |              | / |  |
|                                                                                                    | ۵. | <b>iPad</b><br>SPACE GRAY<br>24.9.2020, 12:52:00 | DMRD4557MF3M   | Profil zugewiesen<br>23.2.2022 | DEP-Profil | Nicht ändern |             | Koffer01 iPad07 |              | / |  |

From:

https://wiki.mzclp.de/ - Fortbildungswiki des Medienzentrums Cloppenburg

Permanent link: https://wiki.mzclp.de/doku.php?id=anleitung:jamfgast:deppush&rev=1646659552

Last update: 2022/03/07 14:25

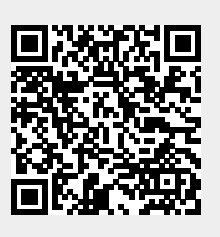